# Installing SQL Server 2014

Launch SQLEXP\_x86\_ENU.exe

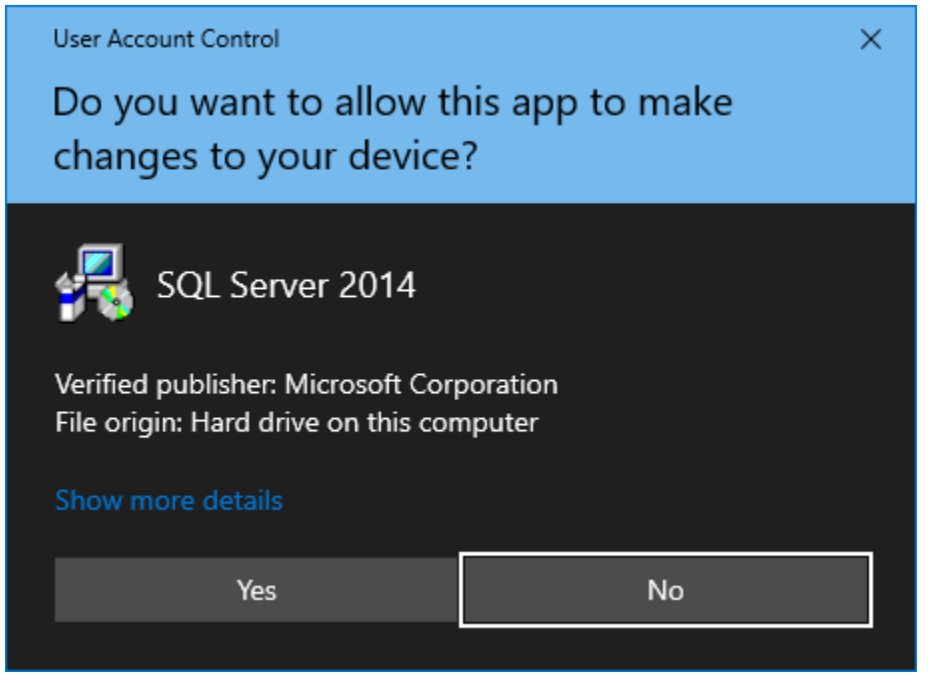

Click "Yes"

Extract files, you can delete the files in this location afterwards.

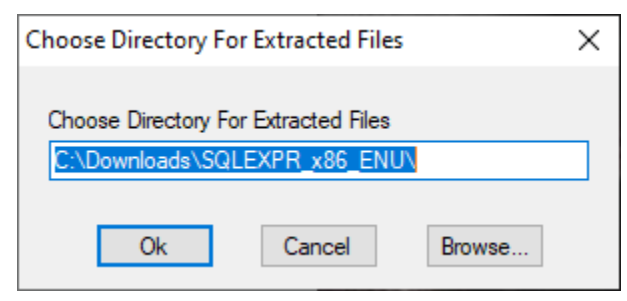

Click "Ok"

## Installation

| 髋 SQL Server Installation Center                 | _ |                                                                                                    | -                                             |                                              | ×        |
|--------------------------------------------------|---|----------------------------------------------------------------------------------------------------|-----------------------------------------------|----------------------------------------------|----------|
| Planning<br>Installation<br>Maintenance<br>Tools |   | <ul> <li>New SQL Server stand-alone installation or add features to an existin<br/>Launch a wizard to install SQL Server 2014 in a non-clustered environ<br/>features to an existing SQL Server 2014 instance.</li> <li>Upgrade from SQL Server 2005, SQL Server 2008, SQL Server 2008 R2 of<br/>Launch a wizard to upgrade SQL Server 2005, SQL Server 2008, SQL Server 2008,</li></ul> | g install<br>ment or<br>or SQL S<br>erver 200 | ation<br>r to add<br>erver 201<br>08 R2 or S | 2<br>SQL |
| Options                                          |   | SEIVEL 2012 IO SQL SEIVEL 2014.                                                                                                    |                                               |                                              |          |
| Microsoft SQL Server 2014                        |   |                                                                                                    |                                               |                                              |          |

Click next until you get to this screen:

| Installation Type Perform a new installation or                                                                                                    | add features to an existing                                                                                                    | instance of SQL Serve                                                                                                    | r 2014.                                                                                                    |                                                                                 |                                          |                                             |          |
|----------------------------------------------------------------------------------------------------|----------------------------------------------------------------------------------------------------|----------------------------------------------------------------------------------------------------|----------------------------------------------------------------------------------------------------|---------------------------------------------------------------------------------|------------------------------------------|---------------------------------------------|----------|
| Perform a new installation or a<br>Global Rules<br>Product Updates<br>Install Setup Files<br>Install Rules<br>Installation Type<br>License Terms<br>Feature Selection<br>Feature Rules<br>Instance Configuration<br>Server Configuration<br>Database Engine Configuration<br>Feature Configuration Rules<br>Installation Progress<br>Complete | <ul> <li>Perform a new insta<br/>Select this option if<br/>components such a</li> <li>Add features to an a</li> <li>MSSQLSERVER</li> <li>Select this option if<br/>want to add the Ar<br/>within an instance if</li> </ul>                                                                                                    | allation of SQL Server 2<br>f you want to install a<br>as SQL Server Manager<br>existing instance of SQ<br>f you want to add feat<br>nalysis Services feature<br>must be the same editi | 014<br>new instance of SQL S<br>ment Studio or Integra<br>L Server 2014<br>ures to an existing ins<br>s to the instance that<br>on. | ierver or want to i<br>tion Services.<br>tance of SQL Serv<br>contains the Data | nstall shar<br>er. For exa<br>ibase Engi | ed<br>ample, you<br>ne. Featu               | u<br>res |
|                                                                                                    | Instance Name<br>MSSQLSERVER<br>TESTINSTANCE<br><shared compone<="" td=""><td>Instance ID<br/>MSSQL12.MSSQLS<br/>MSSQL11.TESTINST</td><td>Features<br/>SQLEngine, SQLEn<br/>SQLEngine<br/>SSMS</td><td>Edition<br/>Express<br/>Express</td><td>Ve<br/>12.1<br/>11.1<br/>11.1</td><td>rsion<br/>0.2000.8<br/>0.2100.60<br/>0.2100.60</td><td></td></shared> | Instance ID<br>MSSQL12.MSSQLS<br>MSSQL11.TESTINST                                                                                                    | Features<br>SQLEngine, SQLEn<br>SQLEngine<br>SSMS                                                                                   | Edition<br>Express<br>Express                                                   | Ve<br>12.1<br>11.1<br>11.1               | rsion<br>0.2000.8<br>0.2100.60<br>0.2100.60 |          |

#### Select "Perform a new installation of SQL Server 2014" Click "Next"

| 📸 SQL Server 2014 Setup                                                                                                    |                                                                                                    | - (                                                                             |                                                           | ×                                                                                                    |
|----------------------------------------------------------------------------------------------------|----------------------------------------------------------------------------------------------------|---------------------------------------------------------------------------------|-----------------------------------------------------------|----------------------------------------------------------------------------------------------------|
| License Terms                                                                                                    |                                                                                                    |                                                                                 |                                                           |                                                                                                    |
| To install COL Course 2014 years                                                                                                    | The second second second second second second second second second second second second second second second se                                                                                                    |                                                                                 |                                                           |                                                                                                    |
| To install SQL Server 2014, you                                                                                                    | must accept the Microsoft Software License Terms.                                                                                                    |                                                                                 |                                                           |                                                                                                    |
| Global Rules<br>Product Updates<br>Install Setup Files<br>Install Rules<br>Installation Type<br>License Terms<br>Feature Selection<br>Feature Rules<br>Instance Configuration<br>Server Configuration<br>Database Engine Configuration<br>Feature Configuration Rules<br>Installation Progress<br>Complete | MICROSOFT SOFTWARE LICENSE TERMS         MICROSOFT SQL SERVER 2014 EXPRESS         These license terms are an agreement between Microsoft Corporation (or based o live, one of its affiliates) and you. Please read them. They apply to the software nawhich includes the media on which you received it, if any. The terms also apply to e updates,         • updates,         • supplements, | n where<br>med ab<br>any Mic<br><u>Cop</u><br>elp impr<br>settings<br>sual Stud | e you<br>ove,<br>rosoft<br>y <u>P</u><br>ove th<br>turned | ✓ ✓ </td |
|                                                                                                    | < <u>B</u> ack <u>N</u> ext > Cancel                                                                                                    |                                                                                 | Help                                                      |                                                                                                    |

| Feature Selection                                                                                                    | install.                                                                                                    |                                                                     |                                                                                                    |      |  |
|----------------------------------------------------------------------------------------------------|----------------------------------------------------------------------------------------------------|---------------------------------------------------------------------|----------------------------------------------------------------------------------------------------|------|--|
| Select the Express features to in<br>Global Rules<br>Product Updates<br>Install Setup Files<br>Install Rules<br>Installation Type<br>License Terms<br>Feature Selection<br>Feature Rules<br>Instance Configuration<br>Server Configuration<br>Database Engine Configuration<br>Feature Configuration Rules<br>Installation Progress<br>Complete | Features:<br>Instance Features<br>☑ Database Engine Services<br>☑ SQL Server Replication<br>Shared Features<br>☑ SQL Client Connectivity SDK<br>Redistributable Features |                                                                     | Feature description:<br>The configuration and operation of each<br>instance feature of a SQL Server instance is<br>isolated from other SQL Server instances. SQL<br>Server instances can operate side-by-side on<br>Prerequisites for selected features:<br>Already installed:<br>Windows PowerShell 2.0<br>Microsoft .NFT Framework 3.5<br>Solate Space Requirements<br>Drive C: 988 MB required, 17518 MB available |      |  |
|                                                                                                    | Select All Unselect All<br>Instance root directory:<br>Shared feature directory:<br>Shared feature directory (x86):                                                      | C:\Program Files (x8<br>C:\Program Files\Mi<br>C:\Program Files (x8 | 36)\Microsoft SQL Server\<br>icrosoft SQL Server\<br>36)\Microsoft SQL Server\                                                                                                    | ···· |  |

Check all available boxes and click "Next"

| 🃸 SQL Server 2014 Setup                             |                                                                                                    |                          |                            |                  | _    |          | × |
|-----------------------------------------------------|----------------------------------------------------------------------------------------------------|--------------------------|----------------------------|------------------|------|----------|---|
| Instance Configuration                              |                                                                                                    |                          |                            |                  |      |          |   |
| Specify the name and instance l                     | ID for the instance of SC                                                                                  | QL Server. Instance ID b | ecomes part of the in      | stallation path. |      |          |   |
| Global Rules                                        | O <u>D</u> efault instance                                                                                 |                          |                            |                  |      |          |   |
| Product Updates<br>Install Setup Files              | Named instance:                                                                                            | MNCH                     |                            |                  |      |          |   |
| Install Rules<br>Installation Type<br>License Terms | Instance <u>I</u> D:                                                                                       | MNCH                     |                            |                  |      |          |   |
| Feature Selection<br>Feature Rules                  | SQL Server directory:                                                                                      | C:\Program Files (x86)   | )\Microsoft SQL Serve      | r\MSSQL12.MNCH   |      |          |   |
| Instance Configuration Server Configuration         | Insta <u>l</u> led instances:                                                                              |                          |                            |                  |      |          |   |
| Database Engine Configuration                       | Instance Name                                                                                              | Instance ID              | Features                   | Edition          | Vers | sion     |   |
| Feature Configuration Rules                         | MSSQLSERVER                                                                                                | MSSQL12.MSSQLS           | SQLEngine,SQLEn            | Express          | 12.0 | .2000.8  | _ |
| Installation Progress                               | TESTINSTANCE                                                                                               | MSSQL11.TESTINST         | SQLEngine                  | Express          | 11.0 | .2100.60 | _ |
| Complete                                            | <shared compone<="" td=""><td></td><td>22M2</td><td></td><td>11.0</td><td>.2100.60</td><td>_</td></shared> |                          | 22M2                       |                  | 11.0 | .2100.60 | _ |
|                                                     |                                                                                                    |                          |                            |                  |      |          |   |
|                                                     |                                                                                                    |                          | < <u>B</u> ack <u>N</u> ex | ct > Cancel      |      | Help     |   |

Select "Named Instance" and enter "MNCH" as pictured and click "Next"

| 髋 SQL Server 2014 Setup          |                               |                                 |                  | _      |        | ×      |
|----------------------------------|-------------------------------|---------------------------------|------------------|--------|--------|--------|
| Server Configuration             |                               |                                 |                  |        |        |        |
| Specify the service accounts and | d collation configuration.    |                                 |                  |        |        |        |
| Global Rules<br>Product Undates  | Service Accounts Collation    |                                 |                  |        |        |        |
| Install Setup Files              | Microsoft recommends that you | use a separate account for each | SQL Server servi | ce.    |        |        |
| Install Rules                    | Service                       | Account Name                    | Password         | Startu | р Туре |        |
| Installation Type                | SQL Server Database Engine    | NT Service\MSSQL\$MN            |                  | Autom  | atic   | $\sim$ |
| License Terms                    | SQL Server Browser            | NT AUTHORITY\LOCALS             |                  | Autom  | atic   | $\sim$ |
| Feature Selection                |                               |                                 |                  |        |        |        |
| Feature Rules                    |                               |                                 |                  |        |        |        |
| Instance Configuration           |                               |                                 |                  |        |        |        |
| Server Configuration             |                               |                                 |                  |        |        |        |
| Database Engine Configuration    |                               |                                 |                  |        |        |        |
| Feature Configuration Rules      |                               |                                 |                  |        |        |        |
| Installation Progress            |                               |                                 |                  |        |        |        |
| Complete                         |                               |                                 |                  |        |        |        |
|                                  |                               |                                 |                  |        |        |        |
|                                  |                               |                                 |                  |        |        |        |
|                                  |                               |                                 |                  |        |        |        |
|                                  |                               |                                 |                  |        |        |        |
|                                  |                               |                                 |                  |        |        |        |
|                                  |                               | < <u>B</u> ack <u>N</u> ext     | > Can            | cel    | Hel    | ρ      |

Click "Next"

| 髋 SQL Server 2014 Setup                |                                                                             | _             |            | Х  |
|----------------------------------------|-----------------------------------------------------------------------------|---------------|------------|----|
| Database Engine Confi                  | guration                                                                    |               |            |    |
| Specify Database Engine auther         | tication security mode, administrators and data directories.                |               |            |    |
| Global Rules                           | Server Configuration Data Directories User Instances                        |               |            |    |
| Product Updates<br>Install Setup Files | Specify the authentication mode and administrators for the Database Engine. |               |            |    |
| Install Rules                          | Authentication Mode                                                         |               |            | _  |
| Installation Type                      | Windows authentication mode                                                 |               |            |    |
| License Terms                          | Mixed Mode (SQL Server authentication and Windows authentication)           |               |            |    |
| Feature Selection                      |                                                                             |               |            |    |
| Feature Rules                          | Specify the password for the SQL Server system administrator (sa) account.  |               |            | -  |
| Instance Configuration                 | Enter password:                                                             |               |            |    |
| Server Configuration                   | Confirm password:                                                           |               |            |    |
| Database Engine Configuration          |                                                                             |               |            |    |
| Feature Configuration Rules            | Specify SQL Server administrators                                           |               |            | _  |
| Installation Progress                  | (                                                                           | QL Server ad  | ministrato | rs |
| Complete                               | h                                                                           | ave unrestric | ted access | •  |
|                                        |                                                                             | o the bataba  | se engine. |    |
|                                        |                                                                             |               |            |    |
|                                        |                                                                             |               |            |    |
|                                        | Add Current User Add Remove                                                 |               |            |    |
|                                        |                                                                             |               |            |    |
|                                        | < <u>B</u> ack <u>N</u> ext >                                               | Cancel        | Help       |    |

Make sure "Windows authentication mode" is selected and click "Next"

## Completion

| 髋 SQL Server 2014 Setup        |                                            |                                   | _                  |           | × |
|--------------------------------|--------------------------------------------|-----------------------------------|--------------------|-----------|---|
| Complete                       |                                            |                                   |                    |           |   |
| Your SQL Server 2014 installat | ion completed successfully with product up | odates.                           |                    |           |   |
| Global Rules                   | Information about the Setup operation      | or possible next steps:           |                    |           |   |
| Product Updates                | Feature                                    | Status                            |                    |           |   |
| Install Setup Files            | 🧭 Database Engine Services                 | Succeeded                         |                    |           |   |
| Installation Type              | SQL Server Replication                     | Succeeded                         |                    |           |   |
| License Terms                  |                                            |                                   |                    |           |   |
| Feature Selection              |                                            |                                   |                    |           |   |
| Feature Rules                  |                                            |                                   |                    |           |   |
| Instance Configuration         |                                            |                                   |                    |           |   |
| Server Configuration           | Details:                                   |                                   |                    |           |   |
| Database Engine Configuration  | Viewing Product Documentation              | for SQL Server                    |                    |           | ~ |
| Feature Configuration Rules    |                                            |                                   |                    |           |   |
| Installation Progress          | Only the components that you use t         | to view and manage the documer    | ntation for SQL Se | rver have | • |
| Complete                       | SQL Server, you can use the Help L         | ibrary Manager component to do    | wnload document    | ation to  |   |
|                                | your local computer. For more inform       | nation, see Use Microsoft Books   | Online for SQL S   | erver     |   |
|                                |                                            | <u>IKID-2335702</u> ).            |                    |           | ~ |
|                                | Summary log file has been saved to the     | following location:               |                    |           |   |
|                                | C:\Program Files (x86)\Microsoft SQL S     | erver\120\Setup Bootstrap\Log\202 | 230822 111247      |           |   |
|                                | Summary Mothership 20230822 111            | 247.txt                           |                    |           |   |
|                                |                                            |                                   |                    |           |   |
|                                |                                            |                                   | Close              | Help      |   |

You should see this screen if installation was successful.

If there were any errors they will be displayed here.

Please check the error, it may say that a restart is required, if so, please restart and try again. Otherwise, please report the error. If you click on the link at the bottom of the screen it will open the summary log. Please send that to your administrator.

### Important notes about uninstallation

If you have uninstalled a previous version of SQL Server 2014 where you have created previous databases, the database files will be left behind. So when you try to create a new database with the same name, it will fail.

You will need to remove old files which can he found here: C:\Program Files (x86)\Microsoft SQL Server\MSSQL12.MNCH\MSSQL\DATA